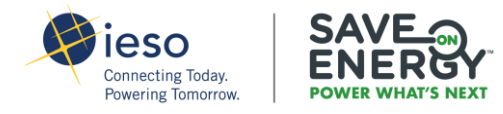

# INDUSTRIAL ENERGY EFFICIENCY PROGRAM PORTAL REGISTRATION GUIDE

# **TABLE OF CONTENTS**

| REGISTER FOR THE IEEP PORTAL | 3  |
|------------------------------|----|
| SELF-SERVICE PASSWORD RESET  | 11 |
| UPDATING SECURITY OPTIONS    | 18 |

As a new **Applicant** you will need to create an account in order to register for the Industrial Energy Efficiency Program (IEEP). *Note: If you are registered with the Retrofit Program, please proceed directly to Login.* 

- 01 Click <u>Industrial Energy Efficiency Program | Save on Energy</u> to visit the Industrial Energy Efficiency web page.
- 02 Enter your first and last name and email address.

| Energy | Figure 2 Efficiency | y Program portal.                         |
|--------|---------------------|-------------------------------------------|
|        | First Name          | First Name Forgot password?               |
|        | Last Name           | Last Name Application Portal Terms of Use |
|        | Email ID            | Email ID                                  |
|        |                     | Sign me up                                |
|        |                     | •                                         |
|        |                     |                                           |

- **03** Click Sign me up. ———
- **04** Retrieve the email that will be automatically sent from <u>noreply@ieso.ca</u>.

Note: If you do not see the email in your inbox, try checking your junk or spam folder.

05 In the email from <u>noreply@ieso.ca</u> click Activate Account.

#### Dear Frank,

The IESO is using Okta to manage their web applications. This means you can conveniently access all the applications you normally use, through a single, secure home page; otherwise known as the IESO Gateway.

The IESO has created an account for you.

Your unique username is: example@bellnet.ca

\*\*Please be sure to note this down as you will be using it to login to IESO Gateway going forward.

Click the 'Activate Account' button below to complete the set-up of your account.

Activate Account

Or copy and paste the below link into your browser:

https://gateway.ieso.ca/welcome/wXwnfikF47RgwzaEARIN

Please note, this link expires in 90 days.

#### What happens when I click on the account activation button?

You will be directed to the account set up page where you will finalize your account details. This includes setting a new password and multifactor options for your account. Once completed, you will be able to access your IESO Gateway applications.

If you experience difficulties completing your activation, please don't hesitate to contact us.

This is an automatically generated message. Replies are not monitored or answered.

**06** Enter a **password**, repeat this password.

| Enter new password                            |  |
|-----------------------------------------------|--|
|                                               |  |
| Password requirements:                        |  |
| At least 8 characters                         |  |
| A lowercase letter                            |  |
| An uppercase letter                           |  |
| A number                                      |  |
| <ul> <li>No parts of your username</li> </ul> |  |
| Repeat new password                           |  |
|                                               |  |
|                                               |  |

**07** Set up your Multifactor Authentication (MFA) starting with **Security Question** by clicking **Configure factor**.

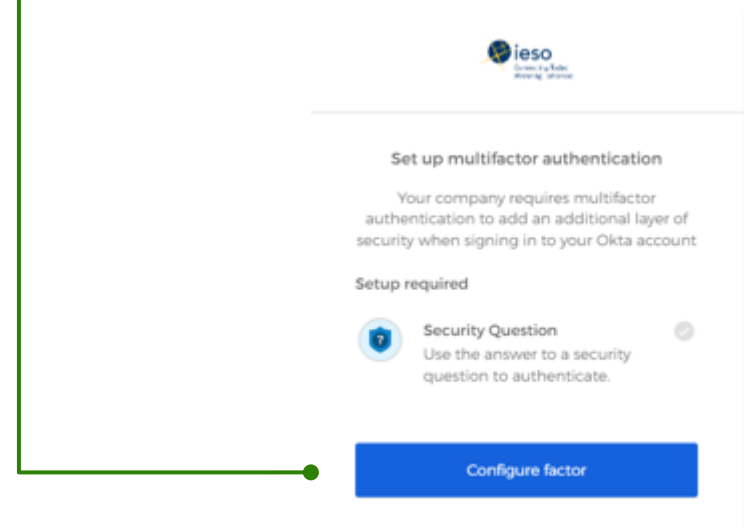

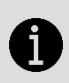

**Note**: The user may or may not see this step; if you do, proceed. If you do not, continue to **Updating Security Options** to set up extra verification options.

08 Setup Additional optional factors if desired, and click on Finish when done.

|             | Convention States<br>Preserve and adversed                                                            |
|-------------|----------------------------------------------------------------------------------------------------|
| Se<br>You c | t up multifactor authentication                                                                       |
| Enrolle     | factor or click finish                                                                                |
| 0           | Security Question                                                                                     |
| Additio     | nal optional factors                                                                                  |
| 0           | Okta Verify<br>Enter single-use code from the<br>mobile app.<br>Setup                                 |
| 9           | SMS Authentication<br>Enter a single-use code sent to your<br>mobile phone.<br>Setup                  |
| ٩           | Voice Call Authentication<br>Use a phone to authenticate by<br>following voice instructions.<br>Setup |
|             | Finish                                                                                                |

## **09** Click Online IESO.

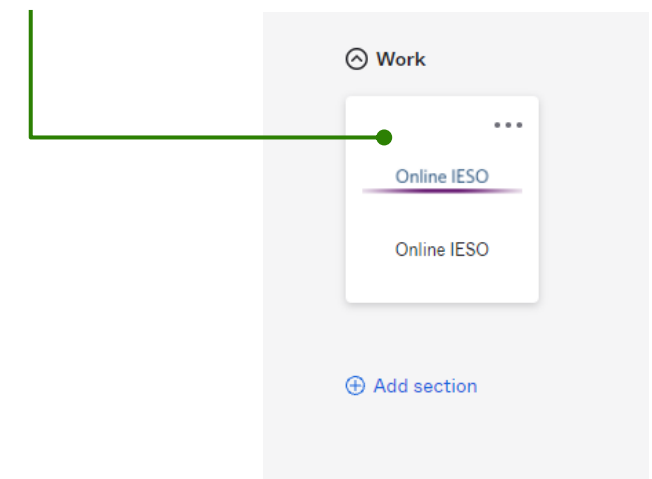

#### 10 Click on the Industrial Energy Efficiency Program `Tile'.

Welcome to the IESO Programs dashboard. Please select the program you wish to participate in below to proceed to the appropriate site.

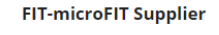

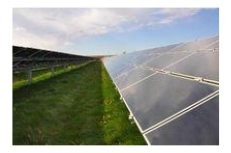

**Register Supplier Contact** 

The Feed-In Tariff (FIT) Program was developed to encourage and promote greater use of renewable energy sources. The microFIT Program supports the development of small or "micro" renewable electricity generation projects (10 kilowatts (kW) or less in size) such as solar panel installations. Industrial Energy Efficiency Program

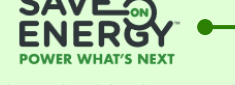

Submit an Industrial Project Proposal

The Save on Energy Industrial Energy Efficiency Program (IEEP) is a new program for large industrial consumers in Ontario. It provides financial incentives to implement projects that deliver electricity savings through upgrading of industrial processes. The IEEP is intended to support large, complex, customerdriven solutions that result in verifiable electricity system benefits from implementing proven, commercially available technologies. Retrofit

Register for Retrofit

The Retrofit program is designed to provide a variety of options for businesses, so you can find the right fit for your operations, regardless of your industry.

ī.

Review and update if necessary your **first** and **last name** and the click on **Complete Registration**. Note that your Email cannot be updated.

| Register for Industrial Energy Efficiency Program (IEEP) |            |  |
|----------------------------------------------------------|------------|--|
| First Name*                                              | Last Name* |  |
| Jane                                                     | Doe        |  |
| Email                                                    |            |  |
|                                                          |            |  |

#### 11 Click on Launch Applicant Portal. This opens up the Portal and your Save on Energy Industrial Energy Efficiency Program registration is now complete.

| Register for Industrial Energy Efficiency Program (IEEP) |                            |
|----------------------------------------------------------|----------------------------|
| First Name                                               | Last Name                  |
| Jane                                                     | Doe                        |
| Email                                                    |                            |
|                                                          | Registration complete 📀    |
|                                                          | Launch Applicant<br>Portal |

If all requirements beginning on page 5 are in place and you continue to have issues logging in, you can attempt a **Self-Service password reset**.

| ieso<br>Connecting Todac<br>Presarge smarce |
|---------------------------------------------|
| Sign In                                     |
| Username                                    |
| Password                                    |
|                                             |
| Remember me                                 |
| Sign In                                     |

Need help signing in?

| 02 Click on Forgot Password? |                                                                                 |  |  |
|------------------------------|---------------------------------------------------------------------------------|--|--|
|                              | Connecting Today<br>Prearing Immenee                                            |  |  |
|                              | Sign In                                                                         |  |  |
|                              | Username                                                                        |  |  |
|                              |                                                                                 |  |  |
|                              | Password                                                                        |  |  |
|                              |                                                                                 |  |  |
|                              | Remember me                                                                     |  |  |
|                              | Sign In                                                                         |  |  |
|                              | Need help signing in?                                                           |  |  |
|                              | Forgot password?                                                                |  |  |
|                              | If you have further questions, please visit us at<br>https://ieso.ca/contact-us |  |  |

03 Enter your email address and choose how you wish to reset your password by clicking on either Reset Via SMS or Reset via Email.

| Connecting Tube<br>Revening Innerces                               |   |
|--------------------------------------------------------------------|---|
| Reset Password                                                     |   |
| Email or Username                                                  |   |
|                                                                    |   |
| SMS can only be used if a mobile phone number has been configured. |   |
| Reset via SMS                                                      | • |
| Reset via Email                                                    |   |
| Back to sign in                                                    |   |

04 If you selected **Reset Via SMS**, enter the verification code sent by text message and click **Verify**.

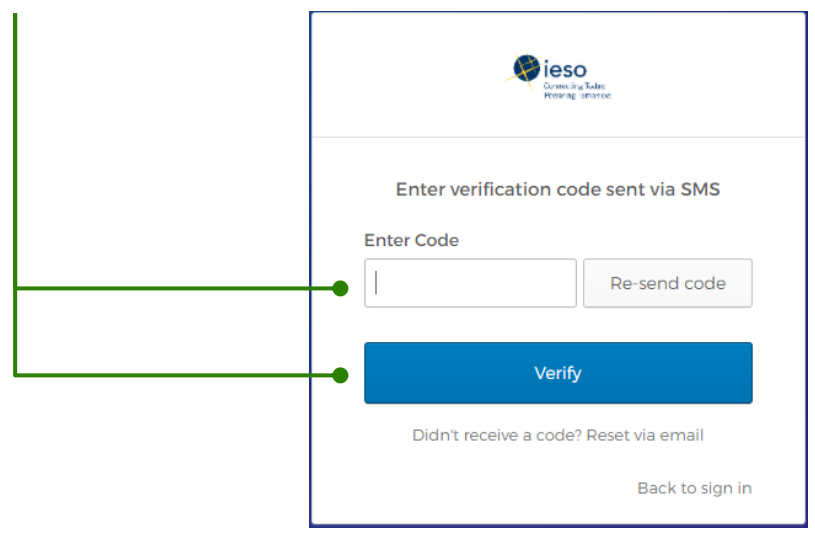

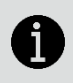

**Note:** If you do not receive the SMS verification code via text message, select **Reset Via Email**.

05 If you selected Reset via Email, retrieve the email.

| Connecting Todays<br>Revenue innected                                                     |
|-------------------------------------------------------------------------------------------|
| Email sent!<br>Email has been sent to<br>with instructions<br>on resetting your password. |
| Back to sign in                                                                           |

06 From the email from noreply@ieso.ca with the subject: Reset your IESO Gateway Password, click Reset Password.

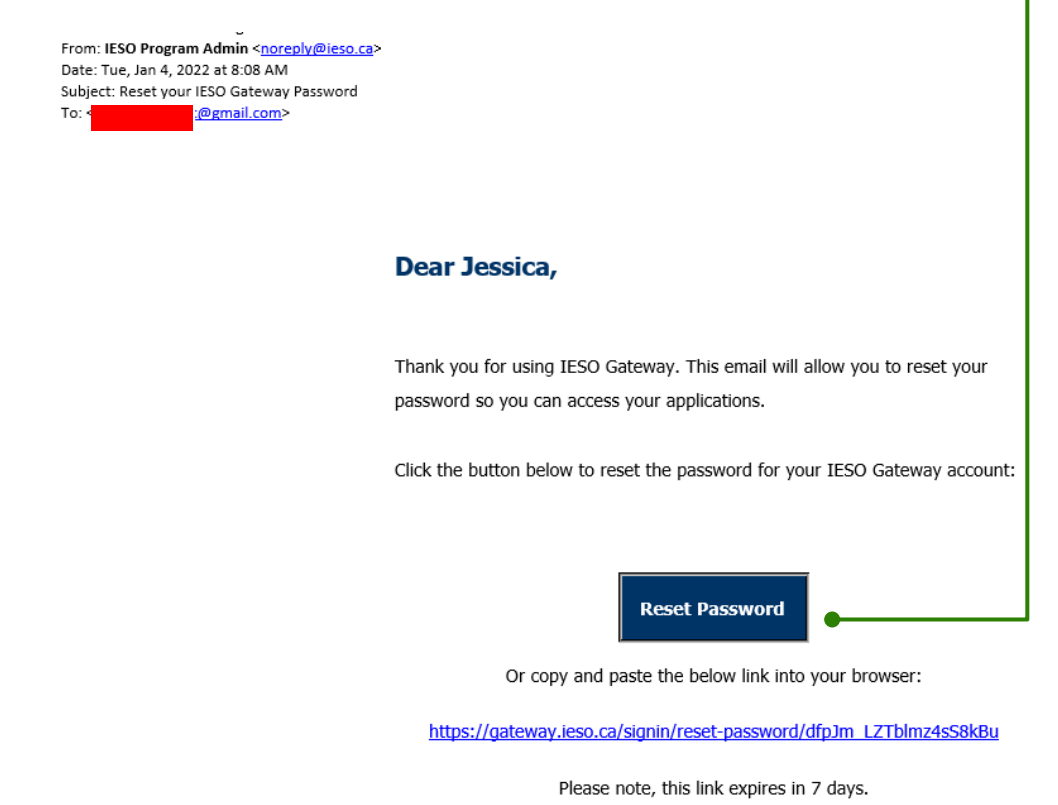

07 Reset your password by entering a new password and then re-entering the password. Click Reset Password.

| Consci<br>Powerage                                     | D<br>gi Tulas<br>ismortea |   |
|--------------------------------------------------------|---------------------------|---|
| Reset your Okta                                        | a password                |   |
| Password requirements:                                 |                           |   |
| <ul> <li>At least 8 characters</li> </ul>              |                           |   |
| A lowercase letter                                     |                           |   |
| <ul> <li>An uppercase letter</li> </ul>                |                           |   |
| A number                                               |                           |   |
| <ul> <li>No parts of your userna</li> </ul>            | ame                       |   |
| <ul> <li>Your password cannot<br/>passwords</li> </ul> | be any of your last 4     |   |
| New password                                           |                           |   |
|                                                        |                           | • |
| Repeat password                                        |                           |   |
|                                                        |                           |   |
|                                                        |                           |   |
| -• Reset Pass                                          | sword                     |   |
|                                                        |                           |   |
|                                                        |                           |   |

**08** If you have not added a phone number, you will be prompted to **update your profile**. Click **Add Phone Number**.

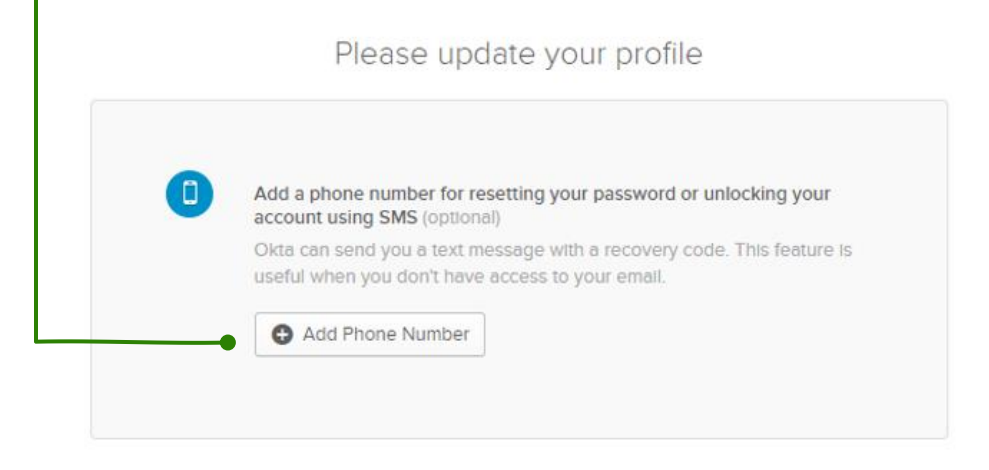

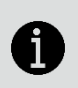

**Note:** If you are still having issues or receive an error trying to reset your password, please email **IndustrialEEprogram@ieso.ca**.

#### **UPDATING SECURITY OPTIONS**

To update your **password** or **security question**, follow the steps below.

- 01 Log in at https://gateway.ieso.ca
- 02 Click on your name in the upper right corner and click on Settings.

| Conscience Teams     | Q Search your apps | Michell<br>IESO Gateway |
|----------------------|--------------------|-------------------------|
| A My Apps            | ⊗ Work             | Michelle                |
| Work                 |                    |                         |
| Add section $\oplus$ | Online IESO        | Settings                |
|                      |                    | Preterences             |
| Notifications 1      | Online IESO        | Sign out                |

From here you can **change your password** and update **security** and **language** options.

| <b>—</b> •                             | Personal Information                                                                                                    | Edit                                                                                                    | Change Password                                                                                                    |                                                   | •          | ,]                               |
|----------------------------------------|----------------------------------------------------------------------------------------------------|----------------------------------------------------------------------------------------------------|----------------------------------------------------------------------------------------------------|---------------------------------------------------|------------|----------------------------------|
| Update your<br>first and last<br>name, | First name<br>Last name<br>Okta username                                                                                                    |                                                                                                    | Password requirements:<br>• At least 8 characters<br>• A lowercase letter<br>• An uppercase letter<br>• A number<br>• No parts of your username |                                                   |            | Update your                      |
| email and<br>mobile                    | Primary email<br>Mobile phone                                                                                                    |                                                                                                    | Current password                                                                                                    |                                                   |            | password to<br>a new<br>password |
| phone                                  | 🚱 Display Language                                                                                                    | Edit                                                                                                    | Confirm new password                                                                                                    |                                                   |            |                                  |
| Update your<br><b>Display</b>          | Language                                                                                                    | English<br>Your default language has been automatically set<br>by your browser. To change your language please<br>edit and save your desired display language. | ✓ Extra Verification Extra verification increases your a                                                                                        | Change<br>ccount security when signing in to Okta | e Password | •                                |
|                                        |                                                                                                    |                                                                                                    | applications you use Okta Verify                                                                                                    |                                                   | Set up     |                                  |
| enable<br>Recently                     | Recently Used Apps         Edit           When enabled, you will see a section at the top of your dashboard and plugin with your recently used apps.         Edit according to the top of your dashboard and plugin with the top of your dashboard and plugin with top of your dashboard and plugin with top of your dashboard and plugin with top of |                                                                                                    | SMS Authentication                                                                                                    |                                                   | Set up     | Add <b>Extra</b><br>Verification |
| Used Apps                              | Enable recently used apps                                                                                                    |                                                                                                    | Voice Call Authentication                                                                                                    |                                                   | Set up     | for a more<br>secure log-in      |
|                                        |                                                                                                    |                                                                                                    | Security Question                                                                                                    |                                                   | Set up     |                                  |